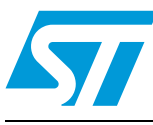

# UM1058 User manual

## STEVAL-ILL029V2/STEVAL-CBP007V1: front panel demo with STLED325 and STMPE24M31 based touch panel

## Introduction

This document explains the operation of the front panel demonstration board based on the advanced LED controller driver STLED325 and 8-bit microcontroller STM8S as I<sup>2</sup>C master. This system can be operated along with the STMPE24M31-based touch panel or the mechanical keys. The objective of this board is to demonstrate the features of the STLED325 LED controller driver, such as key scanning, RTC, IR decoding, standby management, etc., as well as features of the advanced S-Touch device STMPE24M31 to fit the market segment of DVD players, DVD recorders, set-top boxes, washing machines, etc., keeping the system cost as low as possible.

The system can be operated using the various touchkeys or mechanical front panel keys provided on the system, as well as by remote control. System I/O is handled completely by STLED325 and STMPE24M31 with minimal load on the host processor. The system can be operated in two modes: touch interface mode or standalone mode (with mechanical keys on STEVAL-ILL029V2). On power-up, the system automatically detects the presence of the touch interface daughter card (STEVAL-CBP007V1) and goes into touch interface mode. If there is no touch card plugged in, the system enters standalone mode and can be operated using mechanical keys.

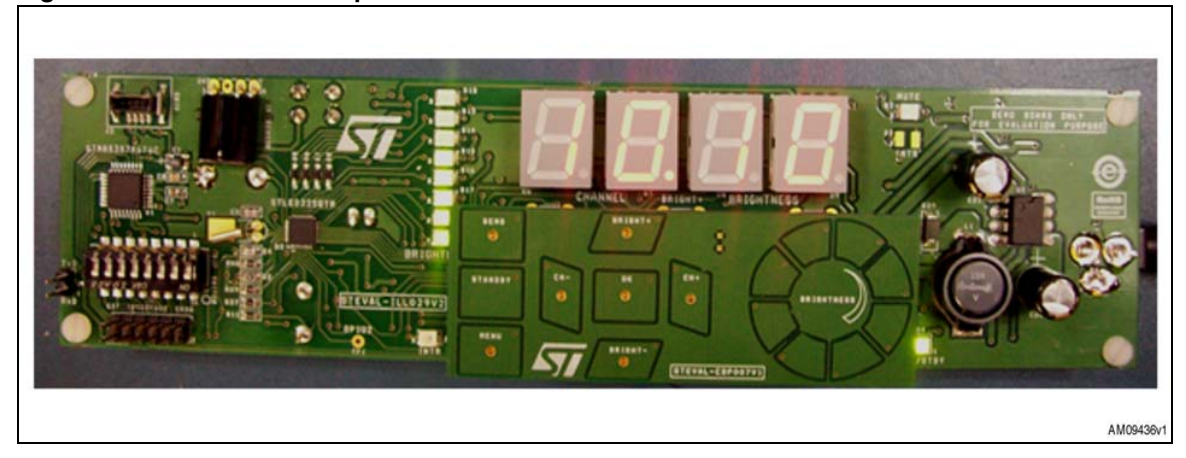

#### Figure 1. STLED325 front panel demo with STMPE24M31 touch interface

# Contents

| 1 | Featu | res                                                         |
|---|-------|-------------------------------------------------------------|
| 2 | Hard  | vare description6                                           |
|   | 2.1   | Power supply unit                                           |
|   | 2.2   | 7-segment (+decimal point) and discrete LED display 9       |
|   | 2.3   | Front panel keys / wake-up mechanical keys 9                |
|   | 2.4   | DIP switch / external interface connector 10                |
|   | 2.5   | IR sensor connector                                         |
|   | 2.6   | Interrupt LED                                               |
|   | 2.7   | Interface connectors                                        |
|   | 2.8   | Touch pads / 8-channel touch status type rotator            |
| 3 | Getti | ng started                                                  |
|   | 3.1   | Package content                                             |
|   | 3.2   | System requirements                                         |
|   | 3.3   | Powering on the system 11                                   |
|   | 3.4   | Startup display sequence / default setting of the system 11 |
| 4 | Syste | m features (touch board connected)                          |
|   | 4.1   | Channel number - brightness level display mode              |
|   | 4.2   | RTC operation                                               |
|   |       | 4.2.1 Display time                                          |
|   |       | 4.2.2 Display date                                          |
|   |       | 4.2.3 Set time                                              |
|   |       | 4.2.4 Set date                                              |
|   |       | 4.2.5 Set alarm                                             |
|   |       | 4.2.6 Alarm condition display                               |
|   | 4.3   | Demo mode                                                   |
|   | 4.4   | Remote control operation 14                                 |
|   | 4.5   | Standby mode                                                |
| 5 | Syste | m features (touch interface not connected)                  |

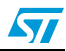

|   | 5.1    | Brightness adjustment through potentiometer    |                            |   |  |  |  |  |
|---|--------|------------------------------------------------|----------------------------|---|--|--|--|--|
|   | 5.2    | Channel number - brightness level display mode |                            |   |  |  |  |  |
|   | 5.3    | RTC operation                                  |                            |   |  |  |  |  |
|   |        | 5.3.1                                          | Display time               | 7 |  |  |  |  |
|   |        | 5.3.2                                          | Display date               | 7 |  |  |  |  |
|   |        | 5.3.3                                          | Set time                   | 8 |  |  |  |  |
|   |        | 5.3.4                                          | Set date                   | 8 |  |  |  |  |
|   |        | 5.3.5                                          | Set alarm                  | 8 |  |  |  |  |
|   |        | 5.3.6                                          | Alarm condition display 18 | 8 |  |  |  |  |
|   | 5.4    | Demo n                                         | node 18                    | 8 |  |  |  |  |
|   | 5.5    | Remote                                         | control operation          | 8 |  |  |  |  |
|   | 5.6    | Standby                                        | / mode / hot keys          | Э |  |  |  |  |
| 6 | Sche   | matics                                         |                            | D |  |  |  |  |
|   | 6.1    | STEVAL                                         | ILL029V2 schematics        | 0 |  |  |  |  |
|   | 6.2    | STEVAL                                         | CBP007V1                   | 5 |  |  |  |  |
| 7 | Bill o | f materi                                       | al                         | B |  |  |  |  |
|   | 7.1    | BOM S                                          | TEVAL-ILL029V2             | 8 |  |  |  |  |
|   | 7.2    | BOM S                                          | TEVAL-CBP007V1 32          | 2 |  |  |  |  |
| 8 | Revis  | ion hist                                       | ory                        | 3 |  |  |  |  |

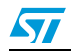

# List of figures

| Figure 1.  | STLED325 front panel demo with STMPE24M31 touch interface | 1         |
|------------|-----------------------------------------------------------|-----------|
| Figure 2.  | STEVAL-ILL029V2 demonstration board front view            | 6         |
| Figure 3.  | STEVAL-ILL029V2 demonstration board rear view             | 6         |
| Figure 4.  | STEVAL-CBP007V1 front view.                               | 6         |
| Figure 5.  | STEVAL-CBP007V1 rear view                                 | 7         |
| Figure 6.  | STLED325 board with STEVAL-CBP007V1                       | 7         |
| Figure 7.  | DC power jack                                             | 8         |
| Figure 8.  | 7-segment LED display                                     | 9         |
| Figure 9.  | Discrete LEDs                                             | 9         |
| Figure 10. | External interface connector 1                            | 0         |
| Figure 11. | Alarm display                                             | 4         |
| Figure 12. | Example RC5 remote 1                                      | 5         |
| Figure 13. | Entering into standby 1                                   | 6         |
| Figure 14. | System is in standby1                                     | 6         |
| Figure 15. | STLED325 section                                          | 20        |
| Figure 16. | Microcontroller section                                   | <b>!1</b> |
| Figure 17. | Keyscan circuit                                           | 2         |
| Figure 18. | Connectors                                                | 2         |
| Figure 19. | Power supply section                                      | :3        |
| Figure 20. | Discrete LED                                              | :3        |
| Figure 21. | Seven segment LED                                         | :4        |
| Figure 22. | STMPE24M31 section                                        | 25        |
| Figure 23. | LED section                                               | 26        |
| Figure 24. | Connectors                                                | 26        |
| Figure 25. | Touchkeys                                                 | 26        |
| Figure 26. | Touchkeys for rotator                                     | 27        |

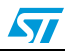

## 1 Features

The salient features of the system are:

- 4-digit, 7-segment (and decimal point) LED display
- 8 x discrete LEDs
- 8 front panel touchkeys for channel and brightness up/down, OK, menu, and standby (in touch interface mode)
- 8-channel touch status type rotator on STEVAL-CBP007V1 for brightness control (clockwise/anticlockwise) (in touch interface mode)
- 8 front panel mechanical keys for channel and brightness up/down, OK, menu, and standby (in standalone mode with no touch interface)
- A bicolor power/standby LED
- An interrupt LED (blinks with the interrupt)
- A potentiometer for adjusting the brightness of the display (accessible in standalone mode)
- Demo mode
- Multi format remote control operation (only RC5 supported currently, but easily extendable for various other formats. Refer to the STLED325 datasheet)
- Embedded in-circuit programming using SWIM interface for STM8S

The complete functionality and operation of the demonstration board is explained in the sections below.

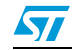

# 2 Hardware description

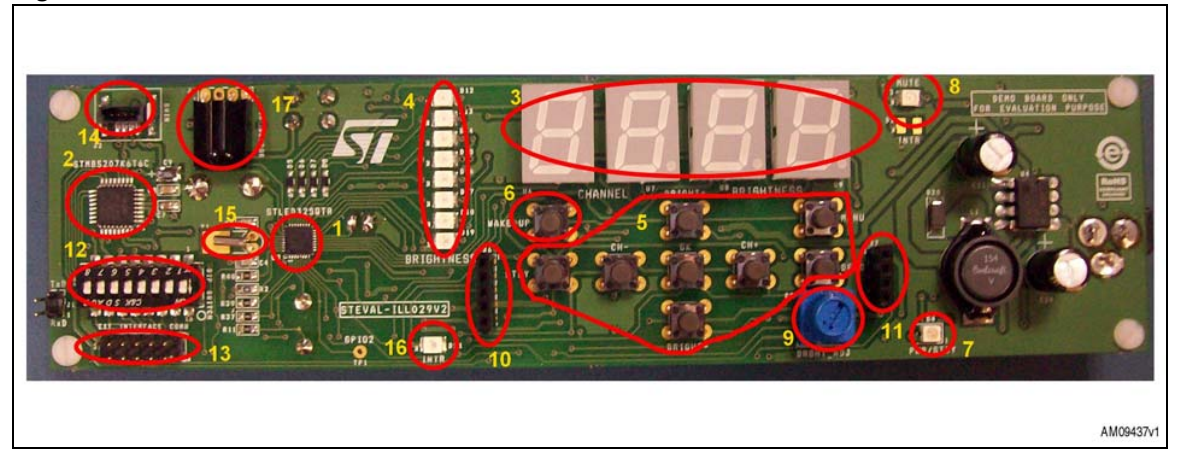

Figure 2. STEVAL-ILL029V2 demonstration board front view

Figure 3. STEVAL-ILL029V2 demonstration board rear view

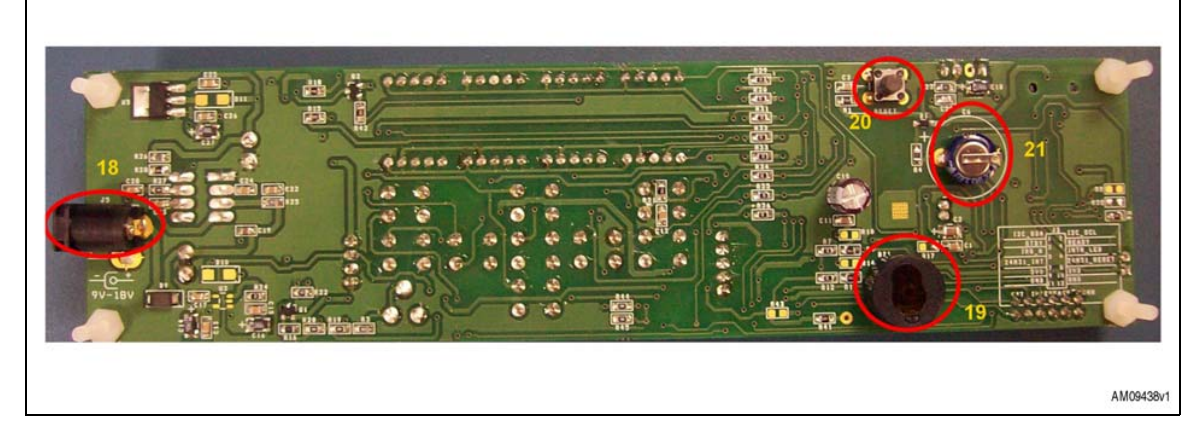

Figure 4. STEVAL-CBP007V1 front view

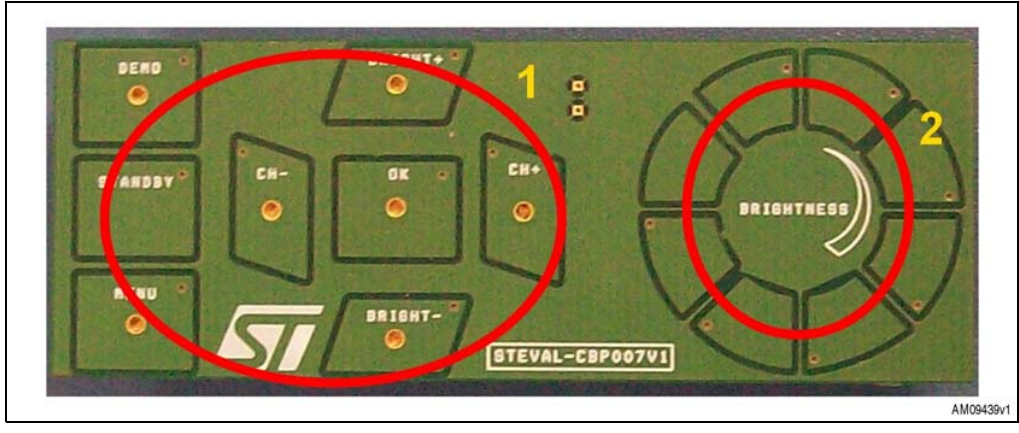

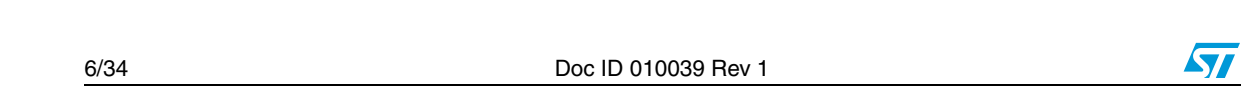

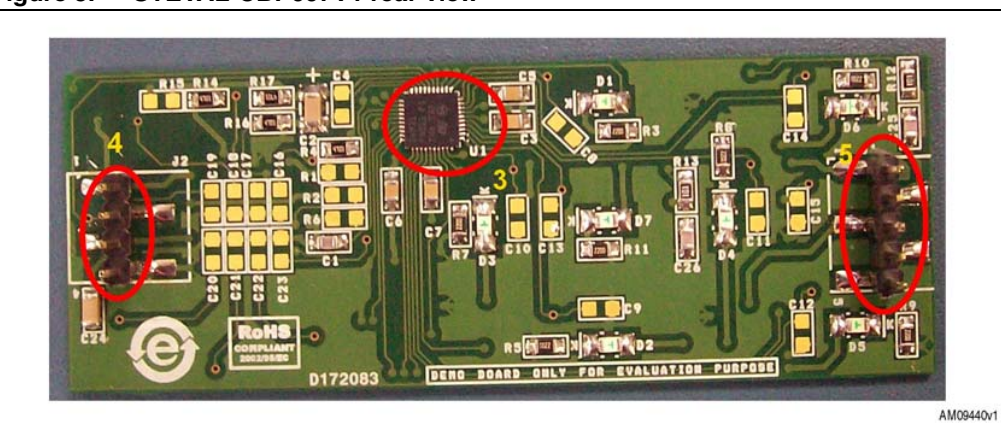

Figure 5. STEVAL-CBP007V1 rear view

Figure 6. STLED325 board with STEVAL-CBP007V1

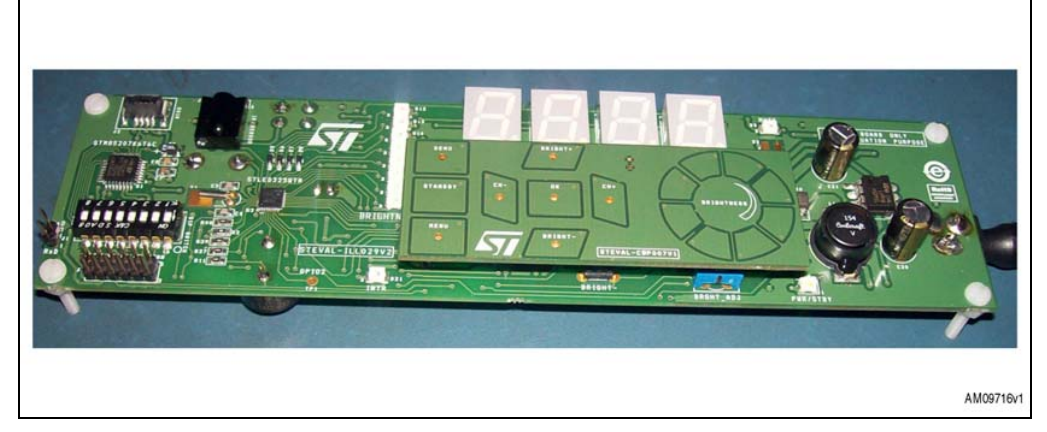

Major components present on STEVAL-ILL029V2 board are (refer to Figure 2 and 3):

- 8 front panel keys (1): CH+, CH-, BRGHT+, BRGHT-, STBY, MENU, OK, DEMO
- 8 front panel keys (5): CH+, CH-, BRGHT+, BRGHT-, STBY, MENU, OK, DEMO
- BRGHT\_ADJ potentiometer (9)
- PWR/STBY LED (7)
- Interrupt LED (16)
- MUTE LED (8)
- External Host Interface connector (13)
- DIP switch(12)
- SWIM connector (14)
- IR sensor (17)
- STM8S207K6T6 microcontroller(2)
- 7-segment (+dot) display (3)
- STLED325(1)
- 32.768 kHz RTC crystal(15)
- 8 discrete LEDs for brightness(4)

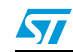

- Wake-up key (6)
- DC buzzer for alarm function(19)
- Super cap for backup (21) (battery can also be used as an alternative to super cap)
- System reset switch (20)
- DC power jack (18)

Major components present on STEVAL-CBP007V2 are (refer Figure 4 and 5):

- STMPE24M31QTR (3)
- Connectors to interface STEVAL-CBP007V1 with STEVAL-ILL029V2 (4, 5)
- 8 touchkeys for individual functions, 8-channel rotator for brightness control (1,2)

## 2.1 Power supply unit

The board is equipped with a DC jack, shown in *Figure 7*, into which an external adaptor (9 V-18 V, 500 mA) can be plugged. The board consists of a 5 V output switching regulator for higher efficiency and a 3.3 V output linear regulator onboard to give regulated outputs, as required. The board may also be powered up using a PC laptop adaptor. The user must ensure that the external PSU jack is of the center positive type, although reverse polarity does not damage the demonstration board. A bicolor "PWR/STBY" LED (D4), shown in *Figure 2*, signifies the presence of supply on the board. When in normal operation the PWR/STBY LED is green and turns red when the system is in standby condition.

Figure 7. DC power jack

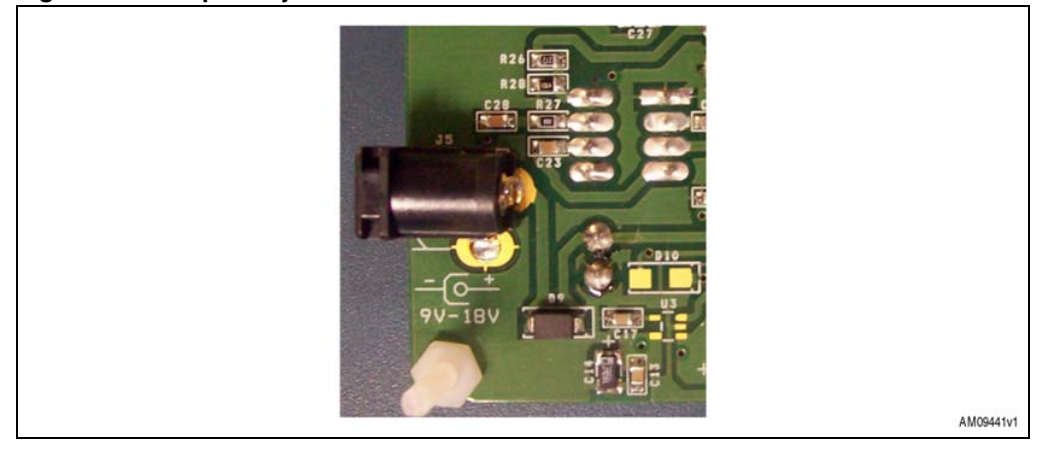

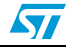

## 2.2 7-segment (+decimal point) and discrete LED display

The board consists of 4 7-segment (+decimal point) display modules driven by STLED325. By default, the left two digits display the channel information while the right two display the brightness level information.

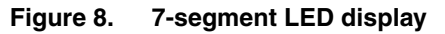

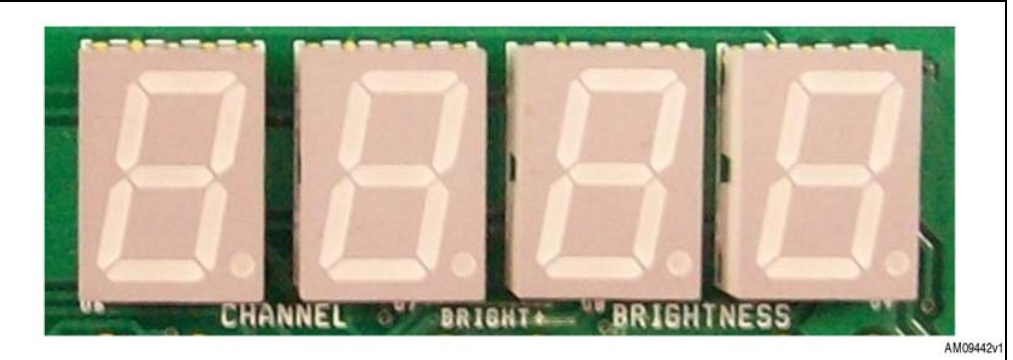

Figure 9. Discrete LEDs

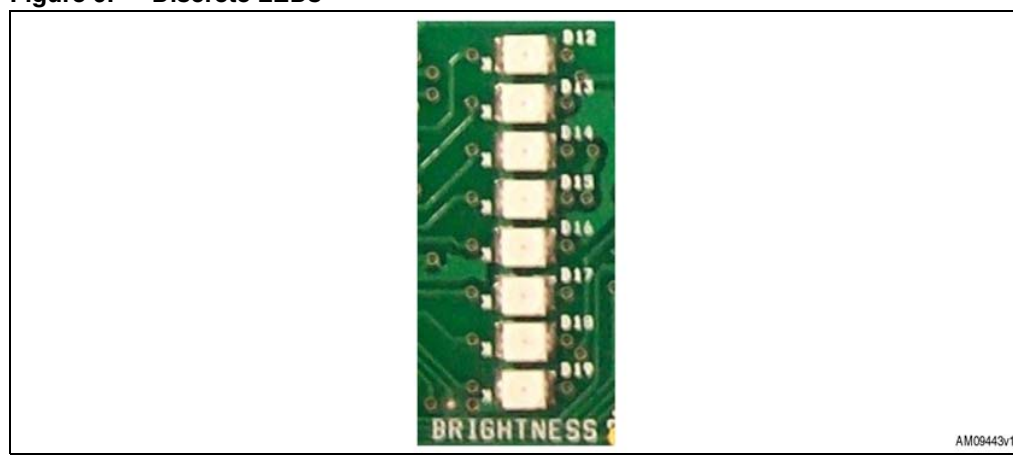

## 2.3 Front panel keys / wake-up mechanical keys

STEVAL-ILL029V2 is provided with 8 front panel keys: CH+, CH-, BRGHT+, BRGHT-, OK, MENU, DEMO and STBY. There is one wake-up designated as WAKE-UP to wake up the system from standby.

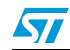

## 2.4 DIP switch / external interface connector

STEVAL-ILL029V2 consists of an 8-position DIP switch (SW2). All the switches should be in the ON position (towards circle/ON side) for the demo to work. When the device STLED325 is required to be isolated from the onboard STM8S host and controlled through an external I<sup>2</sup>C host, all the switches should be moved to the OFF position. Then, STLED325 control pins can be accessed through an external interface connector (J3). A detailed description of the external interface connector is provided on the bottom silkscreen of the board and also listed below for reference:

| 0 |           |    |     |             |           |
|---|-----------|----|-----|-------------|-----------|
|   |           | J3 |     | _           |           |
| - | I2C_SDA   | 1  | 2   | I2C_SCL     |           |
| - | STBY      | 3  | 4   | READY       |           |
| - | IRQ_N     | 5  | 6   | INTR_LED    |           |
| - | 24M31_INT | 7  | 8   | 24M31 RESET |           |
| - | 5V0       | 9  | 10  | 3V3         |           |
| - | GND       | 11 | 12  | GND         |           |
|   |           |    | . 2 |             | AM09444v1 |

#### Figure 10. External interface connector

### 2.5 IR sensor connector

A 38 kHz IR sensor is mounted at J4 for IR control and supports RC5 protocol.

## 2.6 Interrupt LED

There is a blue interrupt LED (D21: INTR) which blinks whenever an interrupt is asserted from the STLD325 device, which may be due to front panel key press, remote control key press, RTC alarm, wake-up from standby, etc.

## 2.7 Interface connectors

Please refer to (10, 11) *Figure 2*, STEVAL-ILL029V2 consists of touch board interface connectors (J6, J7) on which the STMPE24M31 touch board can be mounted. STEVAL-CBP007V1 also consists of two interface connectors J1, J2 refer to (4, 5) *Figure 4*. J1 on the touch board connects with J6 on the STLED325 board while J2 on the touch board connects with J7 on the STLED325 board.

## 2.8 Touch pads / 8-channel touch status type rotator

STEVAL-CBP007V1 consists of 8 touch pads for individual functions such as BRIGHT-, BRIGHT+, CH+, CH-, OK, DEMO, STANDBY, and MENU. *Figure 4* (2) refers to the touch status type 8-channel rotator for brightness increase/decrease.

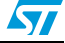

## 3 Getting started

### 3.1 Package content

The STLED325 front panel with STMPE24M31 interface demonstration board package includes:

- STLED325 demonstration board (STEVAL-ILL029V2)
- STMPE24M31 touch panel card (STEVAL-CBP007V1)
- UM1058 user manual (this document)
- Schematics
- Gerber files

## 3.2 System requirements

The STEVAL-CBP007V1 board needs to be interfaced to the STEVAL-ILL029V2 host board in such a way that connector J1, J2 (on touch board) connects with connectors J6, J7 (on host board). The system operates by powering externally through an external adaptor (9 V-18 V, 500 mA). The board can also be powered up using a laptop adaptor.

## 3.3 Powering on the system

As soon as DC power supply is plugged in, the system is up and running. PWR/STBY LED (D4) is green with MUTE LED (D3) turned off.

## 3.4 Startup display sequence / default setting of the system

On startup the system displays a rotating text welcome message on the 7-segment display.

If the touch board is present, the message is "STLED325-STMPE24M31"; otherwise it displays "STLED325". Then, "c h b r" is displayed for about 2 seconds, after which the system displays the channel number and brightness level information. When the board is powered on for the first time, the following default settings are programmed:

- Channel number: 00
- Brightness information: 01 (01/16)

Subsequently, every time the board is powered on, it retains the last configured data and displays the same on startup. The STM8S internal EEPROM is used to store the user data (channel number and brightness information), and this feature is not available if an external host is used.

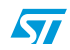

## 4 System features (touch board connected)

Connect the STEVAL-CBP007V1 board to STEVAL-ILL029V2 with connectors J1 (5-pin) and J2 (4-pin) on the touch board, mating with the female connectors J6 (5-pin) and J7 (4-pin), on the host board. It is important that the touch board is mounted with proper orientation before the system is powered on.

On powering on the system, a rotating text message "STLED325-STMPE24M31" is displayed on the 7-segment display. After this, channel-brightness information is displayed followed by blinking, one time, of all LEDs present on the touch board. After this sequence is over, the system is ready for operation. There are a total of 7 LEDs at the bottom of the individual keys: BRIGHT+, BRIGHT-, CH+, CH-, OK, DEMO, and MENU. Touch of any of these keys is indicated by blinking of the corresponding LED as well as a buzzer sound.

## 4.1 Channel number - brightness level display mode

In this mode the system displays the channel number (on the leftmost two 7-segment display modules) and brightness level (on the rightmost two displays). Channel number and brightness can be increased/decreased using the touchkeys provided on the board (CH+, CH-, BRIGHT+, and BRIGHT-).

A similar operation can be performed using the remote control keys explained in *Section 4.4*.

Maximum and minimum limits for the channel number are 99 and 00 while the maximum and minimum values for brightness level are 16 and 1 (16/16, 1/16).

Brightness level is also shown by the number of discrete LEDs glowing. (1 LED each for 2 levels). Brightness level can also be increased/decreased using the 8-channel touch status type rotator present on the board. The brightness increases on clockwise rotation and decreases for anticlockwise rotation.

In one complete rotation, the brightness changes by 16 levels.

## 4.2 RTC operation

STLED325 also features an inbuilt RTC. A MENU key on the touch board is provided to select RTC set/view options. Various touchkeys can be used to operate the real time clock.

Use the MENU touchkey to enter into menu options and navigate through them. Touch the MENU once - "rtc' is displayed. Now touch OK to enter into RTC options. By using the MENU key the user can navigate through:

"TIME" (view time), "DATE" (view date), "SETT"(set time), "SETD"(set date), "SETA"(set alarm).

#### 4.2.1 Display time

Choose MENU to go to "rtc" and then OK. "tIME" is displayed. Now choose OK again to go to view time. "HH.MM" is displayed for a second to signify time display in Hours-Minutes format, followed by current RTC time display with hours and minutes separated by a ".". Choose OK again to exit to the channel-brightness display.

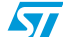

### 4.2.2 Display date

Choose MENU and then OK. Now use the MENU touchkey again to reach "dAtE" and choose the OK key. "DD.MM" is displayed for a second to signify date display in date-month format, after which, the current RTC date is displayed. Date and month data are separated by a ".". Choose OK again to exit to the channel-brightness display.

### 4.2.3 Set time

Choose MENU, and then OK. Use the MENU key to go to "SETT". Now choose OK. The system prompts to enter the time in "Hours-Minutes" format. Use front panel keys BRGHT+ and BRGHT- to increase and decrease the value and CH- and CH+ to move left/right. The seconds field is taken as 0.

After adjusting the time, choose OK. The time is set and the display returns to channelbrightness display.

### 4.2.4 Set date

Choose MENU, and then OK. Choose MENU again multiple times to go to "SETD". Now choose OK. The system prompts to enter the date in "Date-Month" format. Use touchkeys BRIGHT+ and BRIGHT- to increase and decrease the value and CH- and CH+ to move left/right. After adjusting the date, choose OK again. Now the system prompts to enter the year (two digits "e.g 10 for 2010 and week day (1-Monday.....7-Sunday). After entering the information, choose OK. The date is set and the system returns to channel-brightness display.

### 4.2.5 Set alarm

Choose MENU, and then OK. Choose MENU again multiple times to go to "SETA". Now choose OK. The system shows the current RTC time and prompts to enter the alarm time in "Hours-Minutes" format. Use front panel keys BRIGHT+ and BRIGHT- to increase and decrease the value and CH- and CH+ to move left/right. The seconds field is taken as 0 and current RTC date as the alarm date, automatically. After adjusting the value, choose OK again. The alarm is set and the system returns to channel-brightness display.

### 4.2.6 Alarm condition display

When the alarm alert is received from the STLED325 internal RTC, "-AL-" is displayed along with the buzzer sound (Tick-Tick sound: This buzzer is driven by GPIO1 of STLED325). If the system is in display RTC mode (display RTC time/RTC date) when the alarm condition is met, the system display remains at its previous display state (display RTC) during the alarm while the buzzer still sounds. The alarm goes off when any interrupt is received (touchkey press/RC key press) and the system returns to channel-brightness display mode.

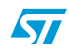

#### Figure 11. Alarm display

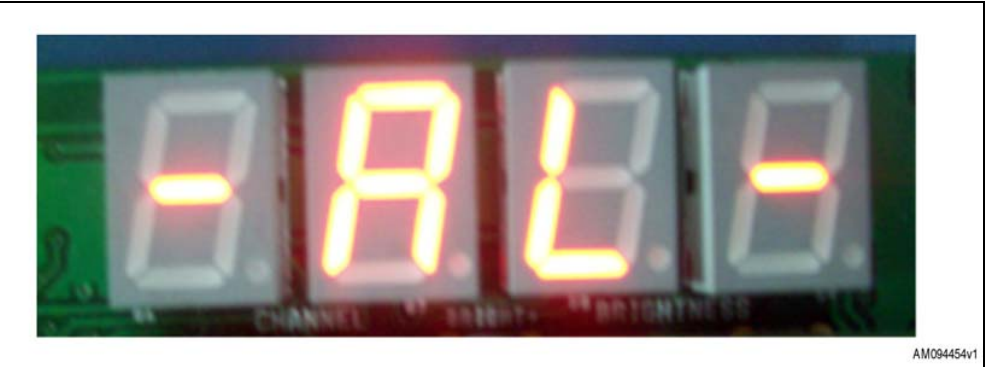

## 4.3 Demo mode

The system enters into demo mode by using the DEMO touchkey on the front panel. In this mode, scrolling text with varying brightness and increasing scrolling speed is displayed continuously on the display.

Text displayed: "STLED325-STMPE24M31 Front Panel Demo" followed by blinking of 325 two times (left aligned and right aligned).

The system comes out of demo mode and returns to channel-brightness display when either any of the touchkeys or RC key is pressed, or RTC alarm condition is met.

## 4.4 Remote control operation

The system currently supports only RC5 protocol; however, it can be easily adapted to implement other RC protocols. The MENU options support changing the currently used RC protocol but are not currently implemented in the system. For more details, refer to the STLED325 datasheet.

The following RC operations can be done using IR decoding feature of STLED325.

Device address programmed: 0x08

- Channel up (key value: 7 and key value: 45)
- Channel down (key value: 14 and key value: 44)
- Brightness increase (key value: 8)
- Brightness decrease (key value: 27)
- DEMO (key value: 21)
- STANDBY (key value: 12)

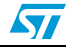

| •       |
|---------|
| Attered |

Figure 12. Example RC5 remote

- 1. CH+
- 2. CH-
- 3. BRGHT+
- 4. BRGHT-
- 5. CH-
- 6. CH+
- 7. STANDBY

## 4.5 Standby mode

STLED325 also features standby power management to host. The system can enter into standby mode by:

- 1. Using standby touchkey
- 2. Remote control standby key

On entering standby mode, the PWR/STBY LED (D4) turns red. The MUTE LED (D3) also turns ON. "STBY" is displayed on the LED panel for about two seconds (refer to *Figure 13*), after which the complete display is blanked (discrete LEDs also turned off), refer to *Figure 14*. If the system is in display RTC mode (time/date display) when the standby key is pressed, the 7-segment display does not get blanked but displays RTC during standby mode (discrete LEDs are off). During standby, all the RC keys except the hot keys are non-functional.

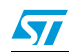

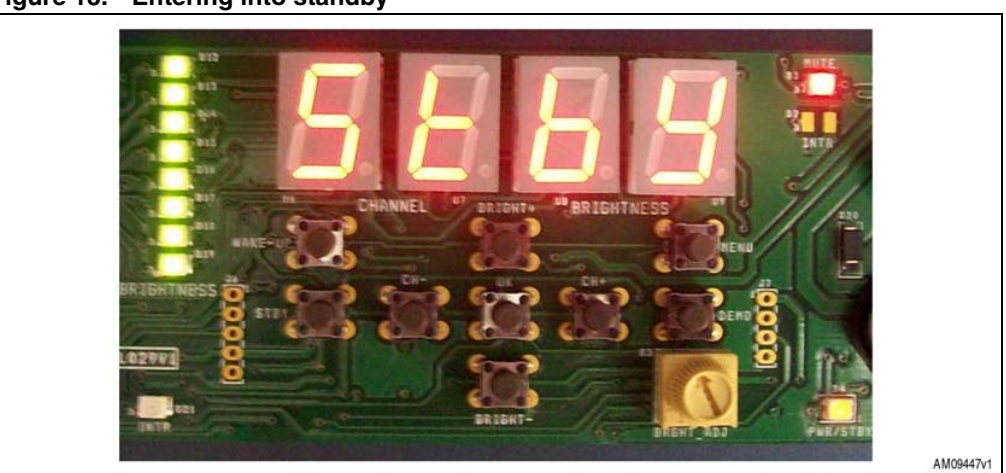

#### Figure 13. Entering into standby

Figure 14. System is in standby

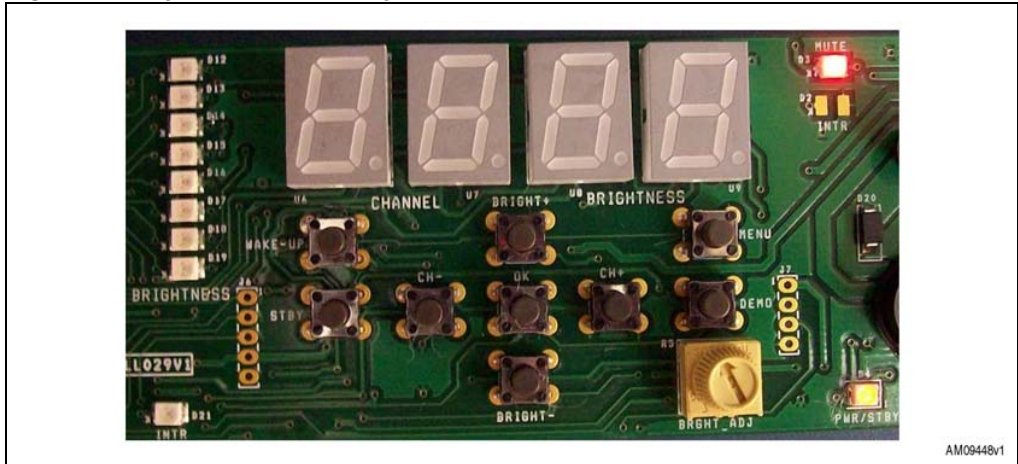

The system can wake up from standby through any of the following modes:

- 1. A touch on any of the touchkeys
- 2. Remote control hot key press (RC standby key configured as a hot key)
- 3. RTC alarm

The system returns to channel-brightness display after wake-up from standby mode.

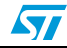

## 5 System features (touch interface not connected)

## 5.1 Brightness adjustment through potentiometer

The system is also provided with a potentiometer "BRGHT\_ADJ" (R5) which can be used to vary the brightness of the LEDs by setting the output current. The brightness increases when the potentiometer is rotated clockwise and decreases with anticlockwise rotation.

## 5.2 Channel number - brightness level display mode

In this mode the system displays the channel number (on the leftmost two 7-segment display modules) and brightness level on the rightmost two displays. Channel number and brightness can be increased/decreased using the front panel keys provided on the board (CH+, CH-, BRGHT+, BRGHT-).

A similar operation can be performed using remote control keys as explained in Section 5.5.

Maximum and minimum limits for channel number are 99 and 00 while the maximum and minimum values for brightness level are 16 and 1 (16/16, 1/16).

Brightness level is also shown by number of discrete LEDs glowing. (1 LED each for 2 levels).

## 5.3 RTC operation

STLED325 also features an inbuilt RTC. The MENU key on the front panel is provided to select RTC set/view options. Various front panel keys can be used to operate the real time clock.

Choose MENU to enter into menu options and navigate through them. Choose MENU once - "rtc' is displayed. Now press OK to enter into RTC options. Now, using the MENU key the user can navigate through:

"TIME" (view time), "DATE" (view date), "SETT"(set time), "SETD"(set date), "SETA"(set alarm).

### 5.3.1 Display time

Choose MENU to go to "rtc" and then OK. "tIME" is displayed. Now press OK again to go to view time. "HH.MM" is displayed for a second to signify time display in Hours-Minutes format, followed by current RTC time display with hours and minutes separated by a ".". Choose OK again to exit to the channel-brightness display.

### 5.3.2 Display date

Choose MENU and then OK. Now use the MENU key again to reach "dAtE" and press OK key. "DD.MM" is displayed for a second to signify date display in date-month format, after which the current RTC date is displayed. Date and month data are separated by a ".". Choose OK again to exit to the channel-brightness display.

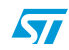

#### 5.3.3 Set time

Choose MENU and then OK. Use the MENU key to go to "SETT". Now press OK. The system prompts to enter the time in "Hours-Minutes" format. Use front panel keys BRGHT+ and BRGHT- to increase and decrease the value and CH- and CH+ to move left/right. The seconds field is taken as 0.

After adjusting the time, press OK. The time is set and the display returns to channelbrightness display.

#### 5.3.4 Set date

Choose MENU and then OK. Choose MENU again multiple times to go to "SETD". Now press OK. The system prompts to enter the date in "Date-Month" format. Use front panel keys Bright+ and Bright- to increase and decrease the value and CH- and CH+ to move left/right. After adjusting the date, choose OK again. Now the system prompts to enter the year (two digits "e.g 10 for 2010 and week day (1-Monday.....7-Sunday). After entering the information, press OK. The date is set and the system returns to channel-brightness display.

#### 5.3.5 Set alarm

Choose MENU and then OK. Choose MENU again multiple times to go to "SETA". Now press OK. The system shows the current RTC time and prompts to enter the alarm time in "Hours-Minutes" format. Use front panel keys Bright+ and Bright- to increase and decrease the value and CH- and CH+ to move left/right. The seconds field is taken as 0 and current RTC date as alarm date automatically. After adjusting the value, press OK again. The alarm is set and the system returns to channel-brightness display.

#### 5.3.6 Alarm condition display

When the alarm alert is received from the STLED325 internal RTC, "-AL-" is displayed along with the buzzer sound (Tick-Tick sound: this buzzer is driven by GPIO1 of STLED325). If the system is in display RTC mode (display RTC time/RTC date) when the alarm condition is met, the system display remains at its previous display state (display RTC) during the alarm while the buzzer still sounds. The alarm goes off when any interrupt is received (FP key press/RC key press) and the system returns to channel-brightness display mode.

### 5.4 Demo mode

The system enters into demo mode by pressing the DEMO key on the front panel. In this mode, scrolling text with varying brightness and increasing scrolling speed is displayed continuously on the display.

Text displayed: "STLED325 Front Panel Demo" followed by blinking of 325 two times (left aligned and right aligned).

The system comes out of demo mode and returns to channel-brightness display when either any of the front panel or RC key is pressed or the RTC alarm condition is met.

## 5.5 Remote control operation

The remote control operation remains the same as mentioned in Section 4.4.

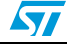

## 5.6 Standby mode / hot keys

Standby operation remains the same as that mentioned in *Section 4.5* except that the system can enter into standby by:

- Pressing the front panel standby key
- Remote control standby key

During standby, all the front panel and RC keys except the hot keys are non-functional.

The system can wake up from standby by any of the following modes:

- Wake-up key press
- Front panel hot key press (STBY and OK are configured as hot keys)
- Remote control hot key press (RC standby key configured as a hot key)
- RTC alarm

The system returns to channel-brightness display after wake-up from standby mode.

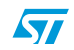

## 6 Schematics

## 6.1 STEVAL-ILL029V2 schematics

Figure 15. STLED325 section

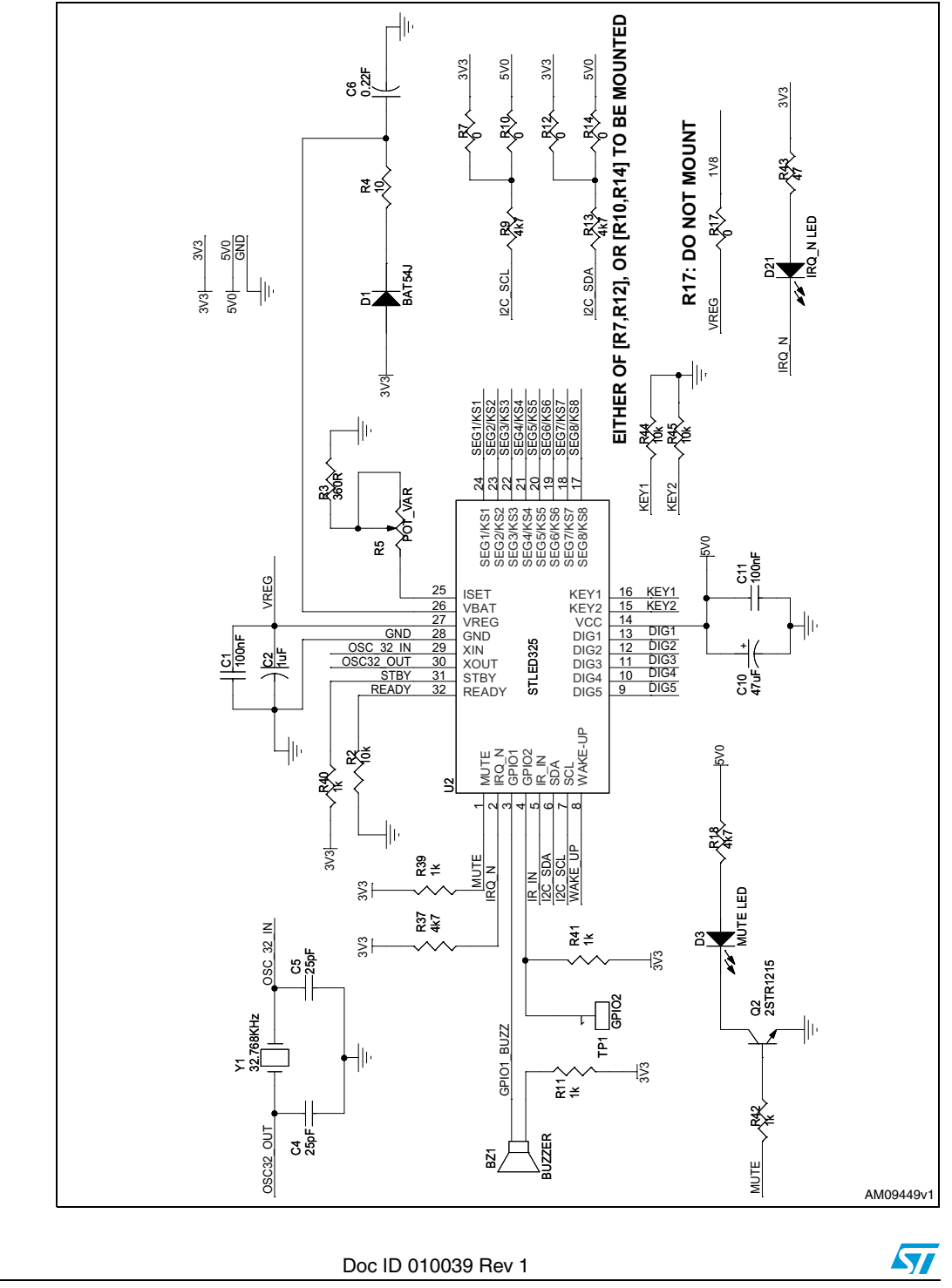

20/34

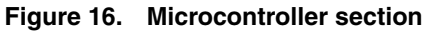

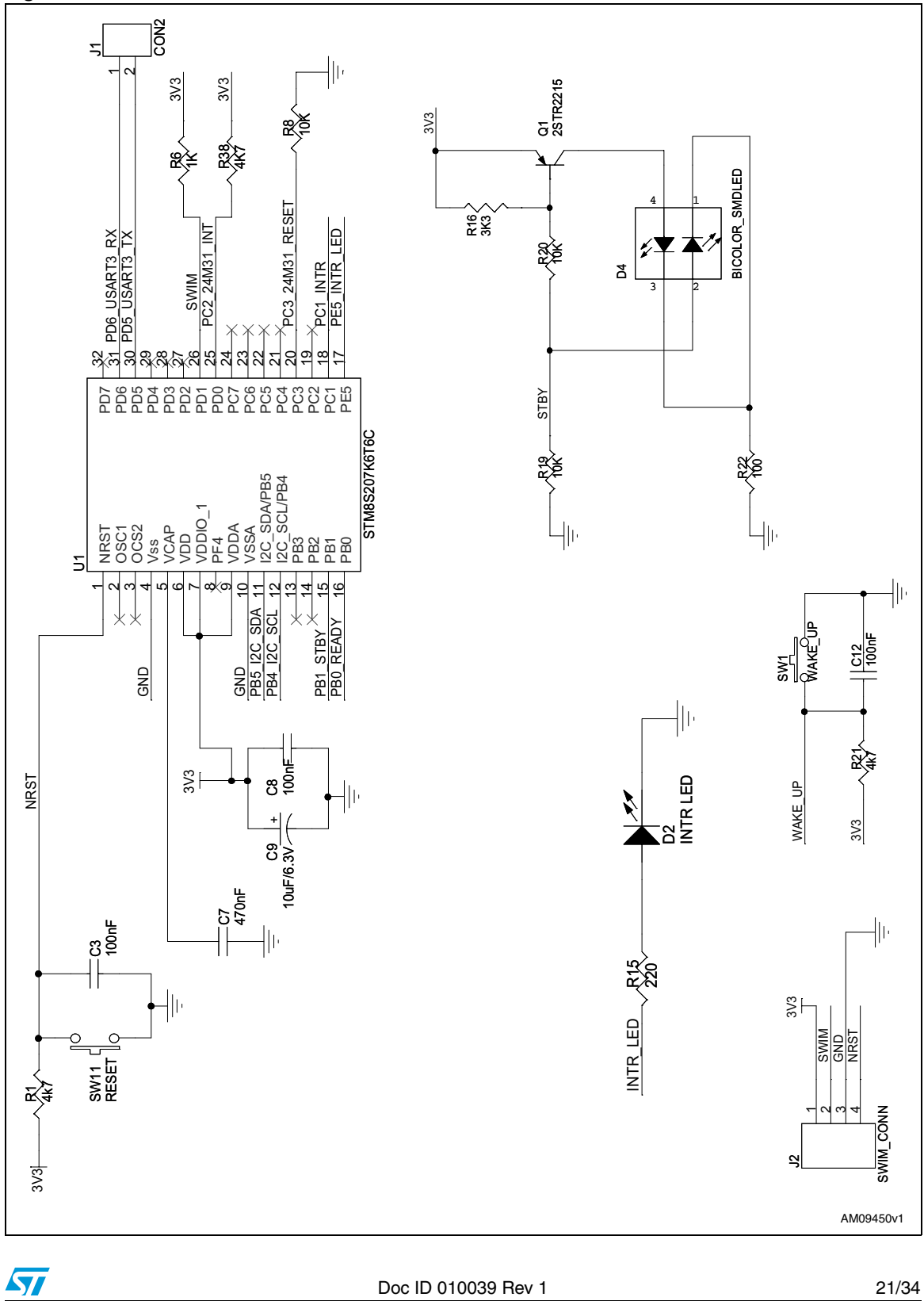

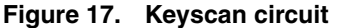

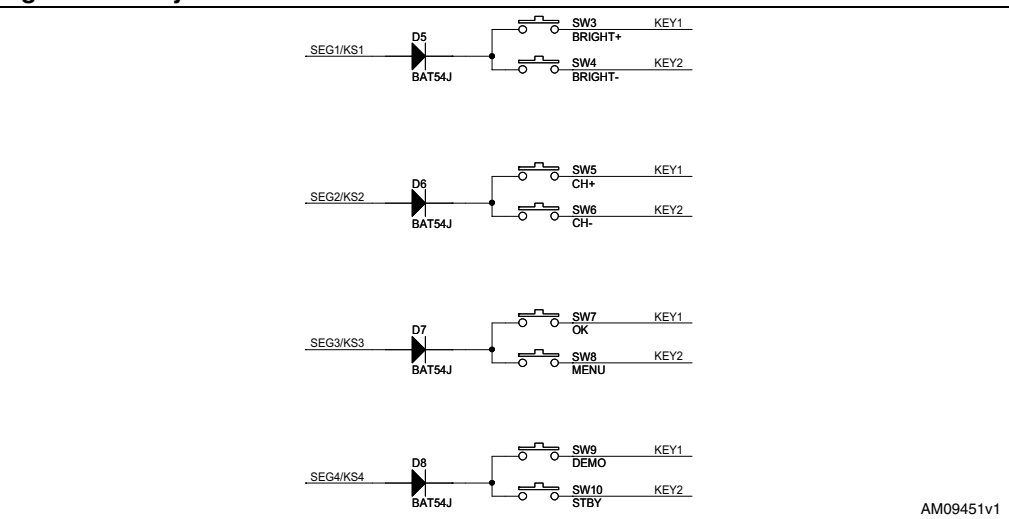

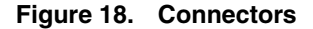

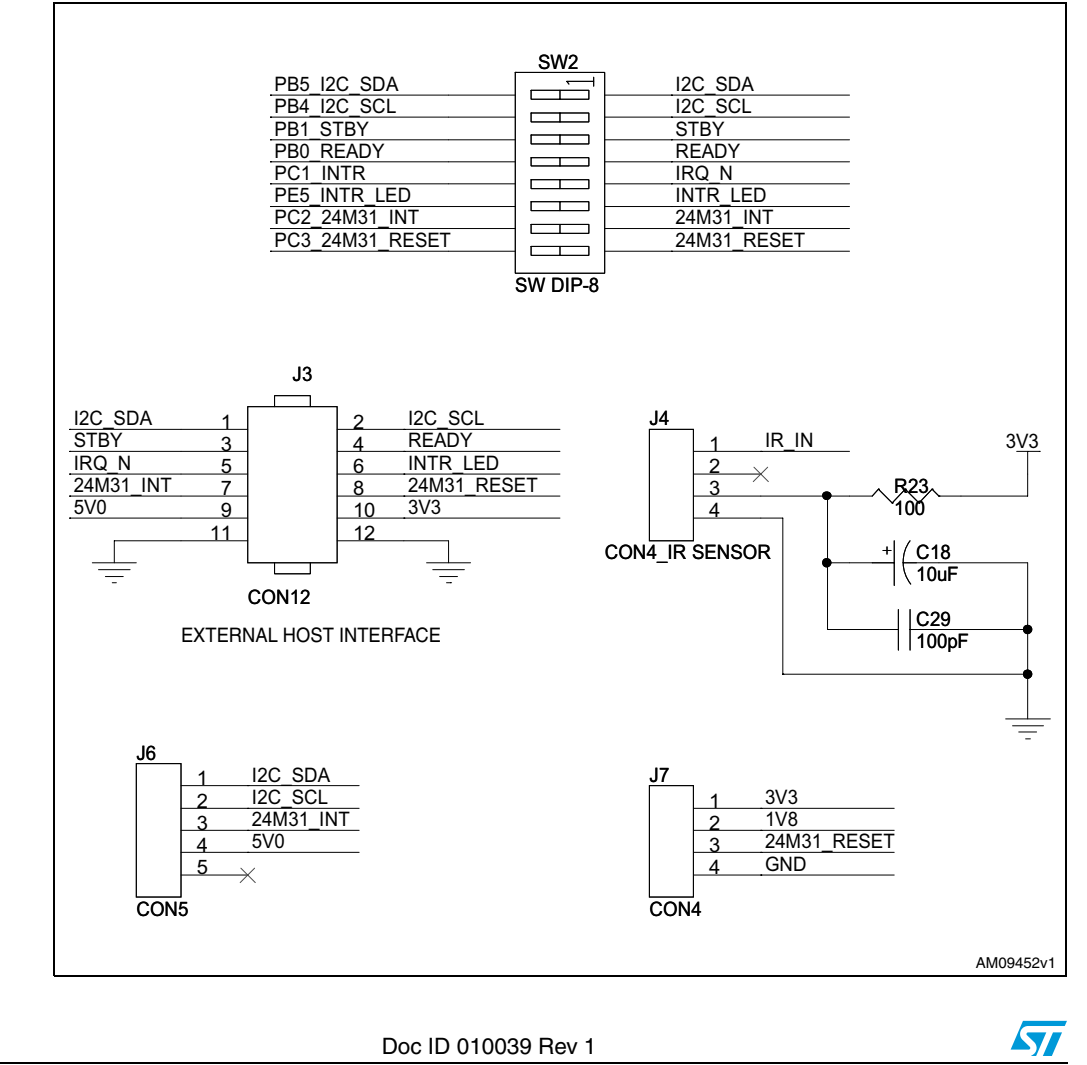

22/34

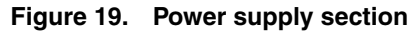

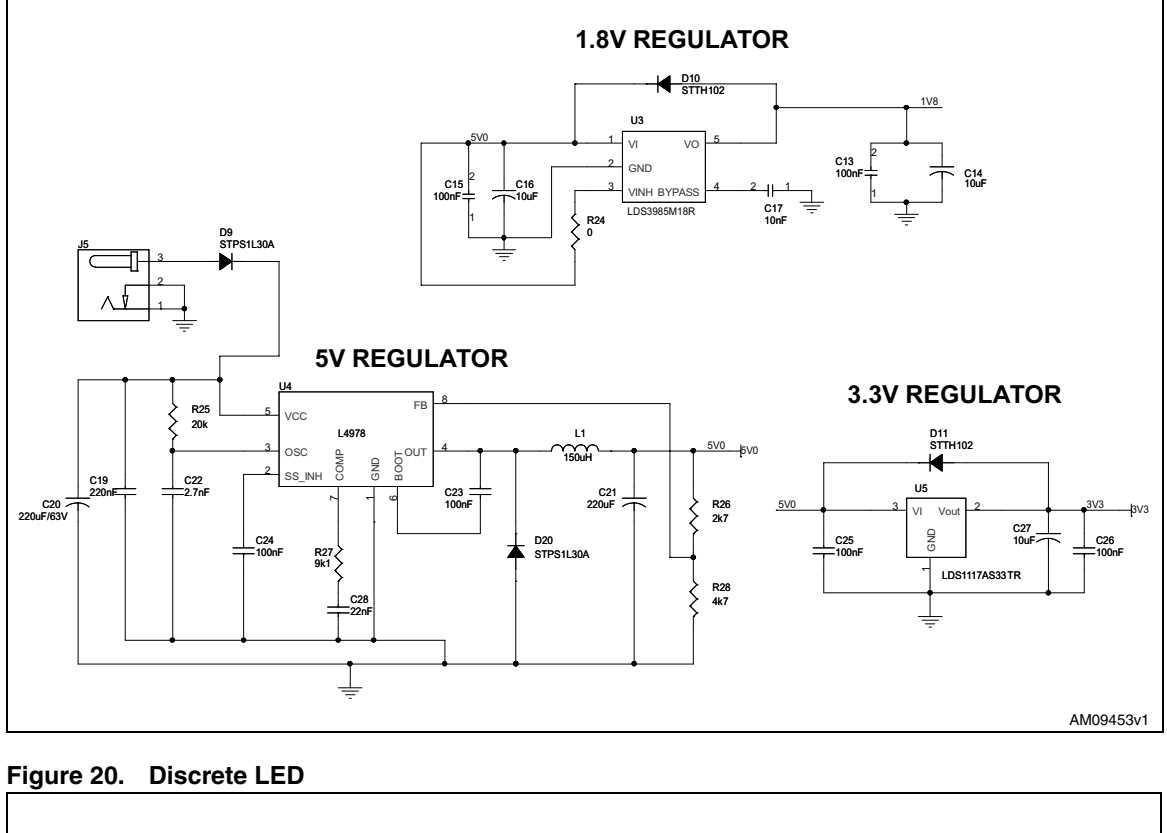

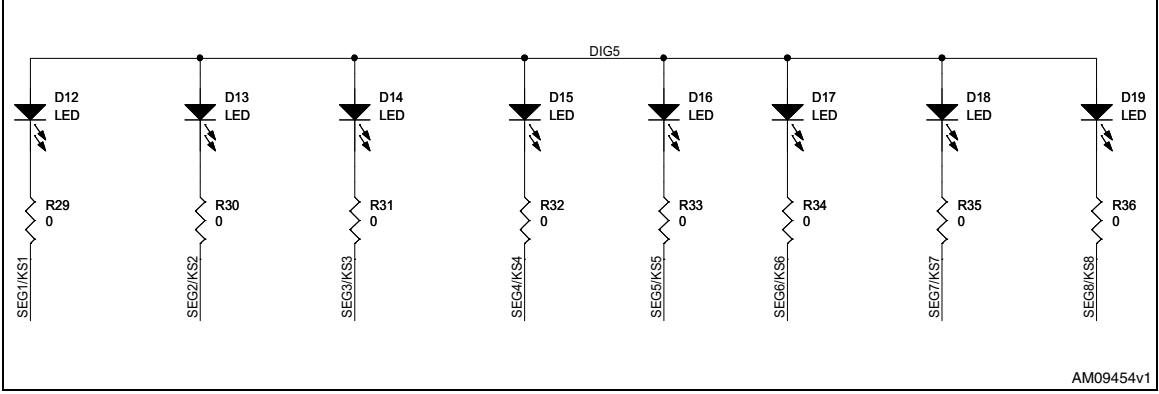

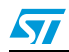

| SEG5/KS5 1 | U6<br>SEGE SEGG | 10SEG7/KS7 | SEG5/KS5 1 | U7<br>SEGE SEGG | 10SEG7/KS7                                   |
|------------|-----------------|------------|------------|-----------------|----------------------------------------------|
| SEG4/KS4 2 | SEGD SEGF       | 9 SEG6/KS6 | SEG4/KS4 2 | SEGD SEGF       | 9 SEG6/KS6                                   |
| DIG1 3     | CA CA2          | <u>8</u> × | DIG2 3     | CA CA2          | <u> </u>                                     |
| SEG3/KS3 4 | SEGC SEGA       | 7 SEG1/KS1 | SEG3/KS3 4 | SEGC SEGA       | 7 SEG1/KS1                                   |
| SEG8/KS8 5 | SEGDp SEGB      | 6SEG2/KS2  | SEG8/KS8 5 | SEGDp SEGB      | 6SEG2/KS2                                    |
|            | HDSP5501        | 1          |            | HDSP5501        | 1                                            |
|            |                 |            |            |                 |                                              |
|            | 110             |            |            | 110             |                                              |
| SEG5/KS5 1 | SEGE SEGG       | 10         | SEG5/KS5 1 | SEGE SEGG       | 10 SEG7/KS7                                  |
| SEG4/KS4 2 | SEGD SEGF       | 9 SEG6/KS6 | SEG4/KS4 2 | SEGD SEGF       | 9 SEG6/KS6                                   |
| DIG3 3     | CA CA2          | <u>8</u> × | DIG4 3     | CA CA2          | <u>    8                                </u> |
| SEG3/KS3 4 | SEGC SEGA       | 7 SEG1/KS1 | SEG3/KS3 4 | SEGC SEGA       | 7 SEG1/KS1                                   |
| SEG8/KS8 5 | SEGDp SEGB      | 6 SEG2/KS2 | SEG8/KS8 5 | SEGDp SEGB      | 6 SEG2/KS2                                   |
|            | HDSP5501        | J          |            | HDSP5501        | J                                            |
|            |                 |            |            |                 | AM09455v                                     |

Figure 21. Seven segment LED

24/34

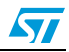

## 6.2 STEVAL-CBP007V1

#### Figure 22. STMPE24M31 section

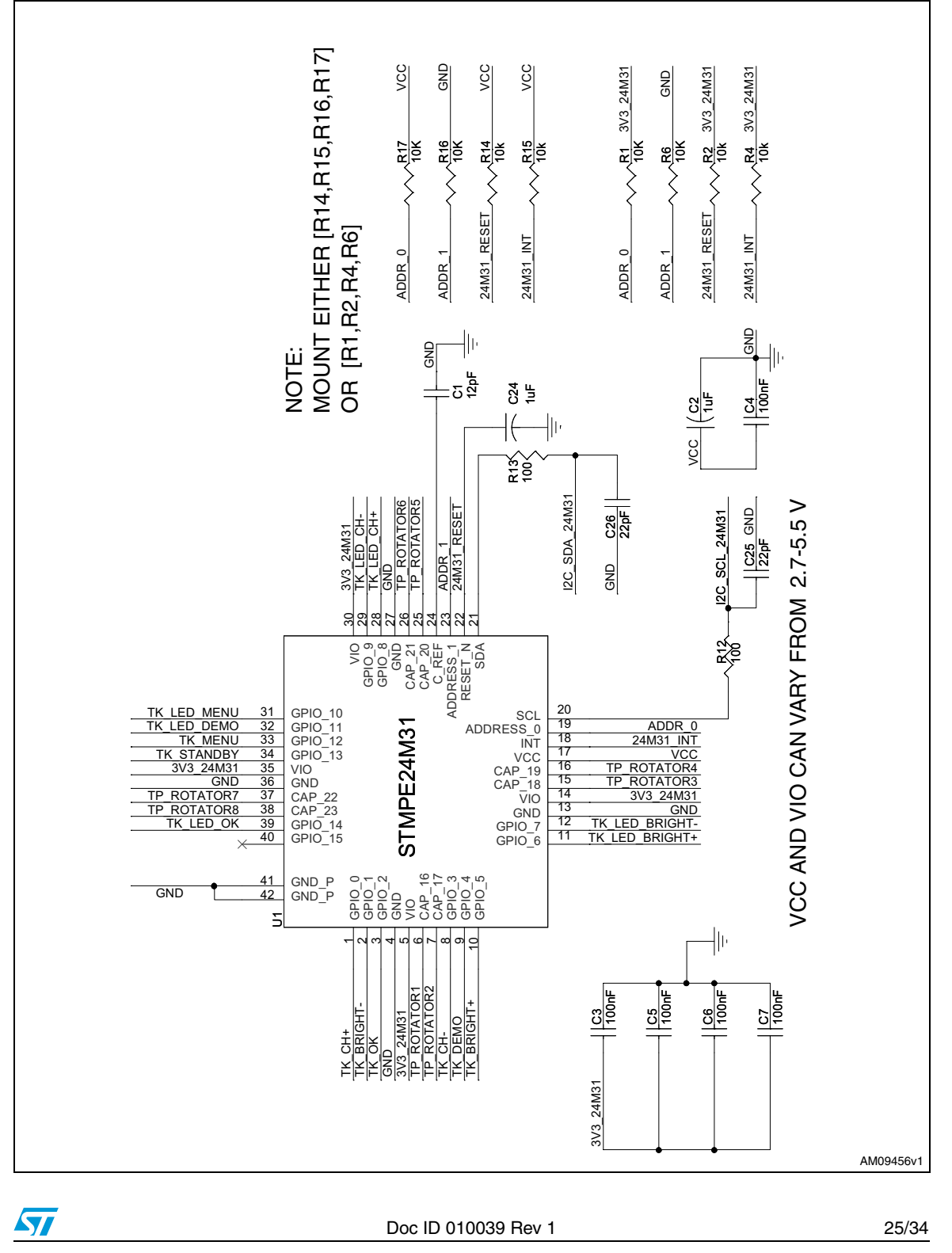

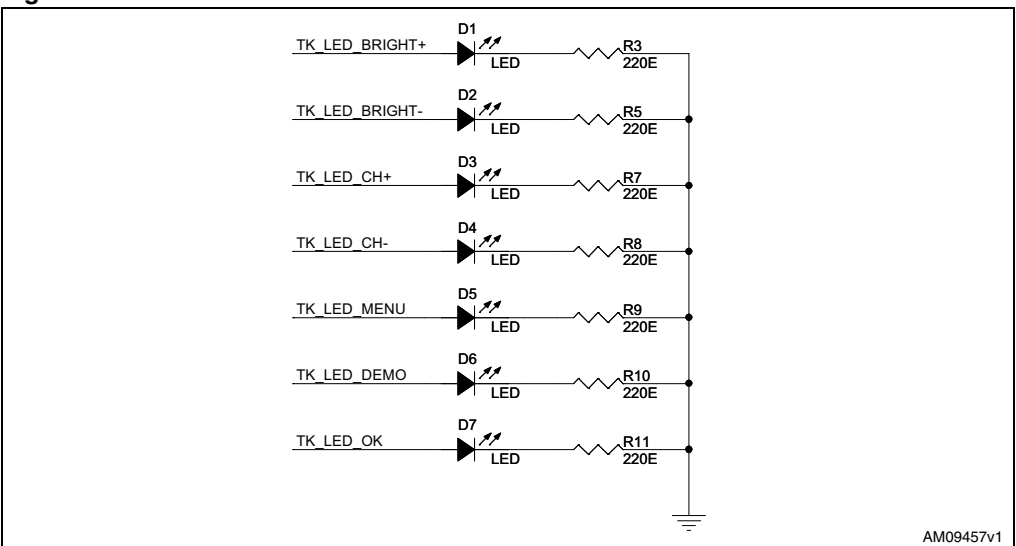

#### Figure 23. LED section

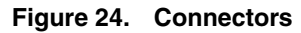

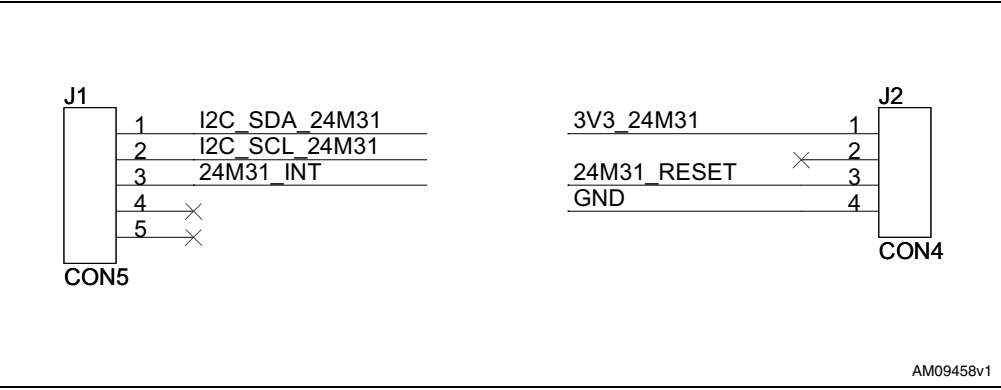

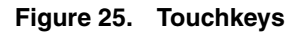

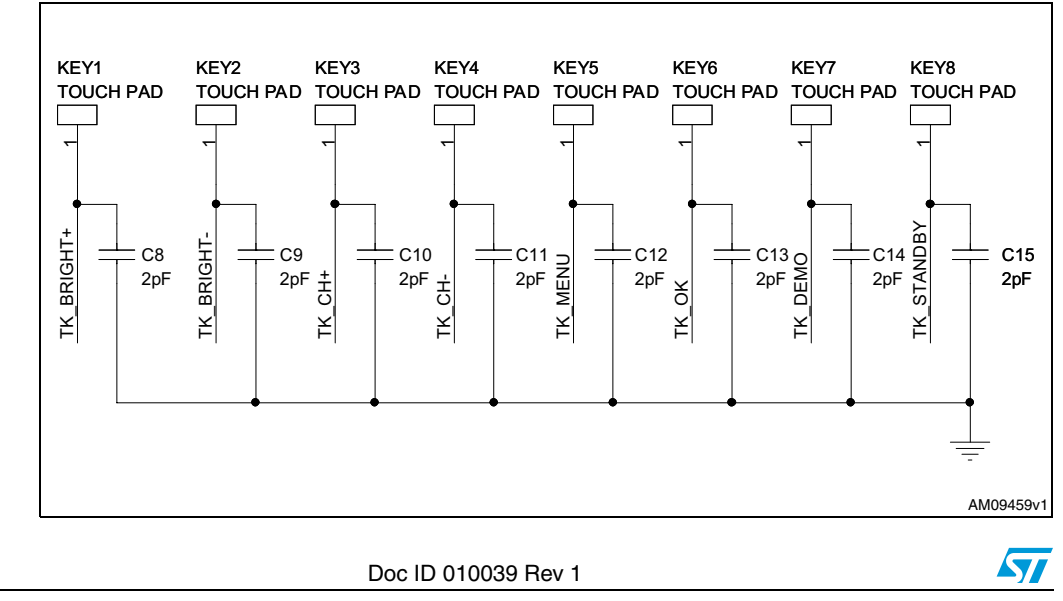

26/34

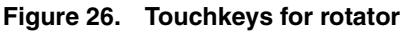

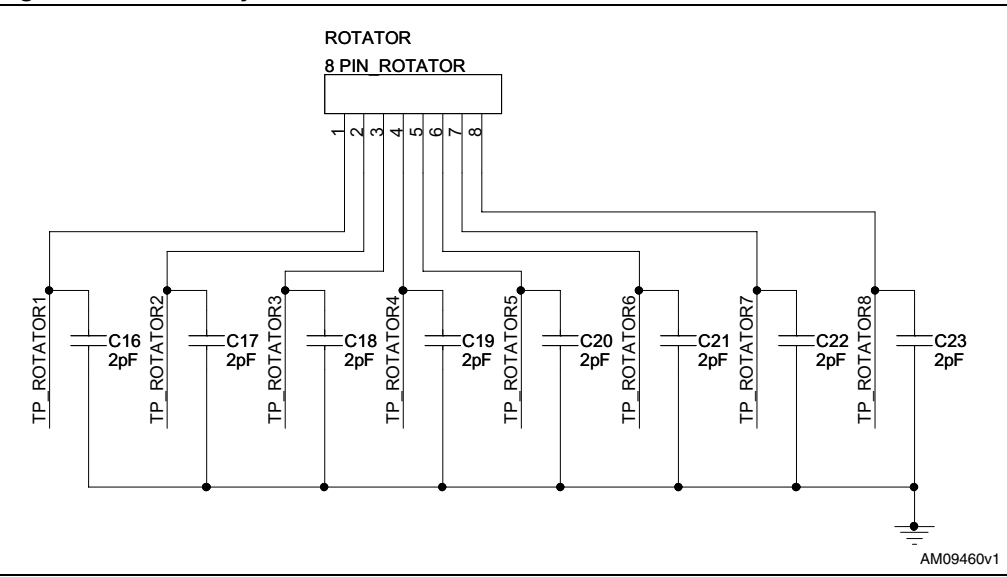

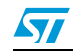

## 5

## 7 Bill of material

### 7.1 BOM STEVAL-ILL029V2

#### Table 1. BOM for STEVAL-ILL029V2

| Reference designator       | Component description              | Package      | Manufacturer                        | Manufacturer's ordering code /<br>orderable part number | Supplier           | Supplier<br>ordering code |
|----------------------------|------------------------------------|--------------|-------------------------------------|---------------------------------------------------------|--------------------|---------------------------|
| U1                         | STM8S 8-bit<br>microcontroller     | LQFP32       | STMicroelectronics                  | STM8S207K6T6C                                           | STMicroelectronics | STM8S207K6T6C             |
| U2                         | LED controller/driver              | QFN32        | STMicroelectronics                  | STLED325QTR                                             | STMicroelectronics | STLED325QTR               |
| U3                         | LDS3985M18TR/volta<br>ge regulator | SOT23-5L     | STMicroelectronics                  | LDS3985M18TR                                            | STMicroelectronics | LDS3985M18TR              |
| U4                         | L4978                              | DIP8         | STMicroelectronics                  | L4978                                                   | STMicroelectronics | L4978                     |
| U5                         | LD1117AS33TR                       | SOT-223      | STMicroelectronics                  | LD1117AS33TR                                            | STMicroelectronics | LD1117AS33TR              |
| D1, D5, D6, D7,<br>D8      | BAT54J                             | SOD323       | STMicroelectronics                  | BAT54JFILM                                              | STMicroelectronics | BAT54JFILM                |
| D9, D20                    | Schottky diode                     | SMA          | STMicroelectronics                  | STPS1L30A                                               | STMicroelectronics | STPS1L30A                 |
| D10, D11 (Do not<br>mount) | Diode                              | SMA          | STMicroelectronics                  | STTH102                                                 | STMicroelectronics | STTH102                   |
| Q1                         | PNP transistor                     | SOT-23       | STMicroelectronics                  | 2STR2215                                                | STMicroelectronics | 2STR2215                  |
| Q2                         | NPN transistor                     | SOT-23       | STMicroelectronics                  | 2STR1215                                                | STMicroelectronics | 2STR1215                  |
| Y1                         | 32.768 kHz crystal                 | Through hole | Vishay/Dale                         | XT26TTA32K768                                           | MOUSER             | 73-XT26T                  |
| BZ1                        | Piezoelectric buzzer               | Through hole | CUI                                 | CEP-2242                                                | Digi-Key           | 102-1115-ND               |
| D4                         | Bicolor PWR/STBY<br>LED            | PLCC-4       | Kingbright                          | KAA-3528ESGC                                            | Farnell            | 1318239                   |
| D2                         | Interrupt LED (blue)               | PLCC2        | OSRAM Opto<br>Semiconductors<br>Inc | LB T673-L2P1-35-0-10-R18-Z                              | Digi-Key           | 475-1387-1-ND             |

28/34

Doc ID 010039 Rev 1

UM1058

| Reference designator                                        | Component<br>description                        | Package                                     | Manufacturer                     | Manufacturer's ordering code /<br>orderable part number | Supplier   | Supplie<br>ordering o |
|-------------------------------------------------------------|-------------------------------------------------|---------------------------------------------|----------------------------------|---------------------------------------------------------|------------|-----------------------|
| D3                                                          | Mute LED (red)                                  | PLCC2                                       | Avago<br>Technologies US         | HSMC-A101-S00J1                                         | Digi-Key   | 516-2122-2            |
| U6, U7, U8, U9                                              | HDSP5501 common<br>anode                        | 0.55 inch, 2.5<br>mm pitch                  | Avago<br>Technologies US<br>Inc. | HDSP-5501                                               | Digi-Key   | 516-1212-5            |
| SW2                                                         | DIP-8 switch                                    | SMT                                         | С&К                              | SDA08H0SBD                                              | MOUSER     | 611-<br>SDA08H05      |
| SW1, SW3, SW4,<br>SW5, SW6, SW7,<br>SW8, SW9,<br>SW10, SW11 | Tactile switches                                | 6.0x6.0x7.0<br>mm<br>160 gf<br>Through hole | ALPS                             | SKHHBWA010                                              | MOUSER     | 688-SKHF              |
| J1, J4, J6, J7 (J6<br>and J7 not<br>mounted)                | Single row Bergstrip                            | 2.54 mm pitch<br>Through hole               | Protectron                       | P9102-40-12-1                                           | Protectron | P9102-40-             |
| J3                                                          | Dual row Bergstrip                              | 2.54 mm pitch<br>Through hole               | Protectron                       | P9103-80-12-1                                           | Protectron | P9103-80-             |
| J4 (Do not mount)                                           | 4-pin female Bergstrip<br>header (do not mount) | 2.54 mm pitch<br>Through hole               | Protectron                       | P9301-36-11                                             | Protectron | P9301-36              |
| J5                                                          | DC jack connector                               | 2.5 mm right<br>angle locking<br>type       | Protectron                       | PDCJ01-08                                               | Protectron | PDCJ01-               |
| L1                                                          | 100 µH                                          | SMD                                         | Coil-craft                       | DS5022P-104MLB                                          | Coilcraft  | DS5022<br>104MLI      |
| R1, R9, R13, R18,<br>R21, R28, R37,<br>R38                  | 4.7 kΩ                                          | SMD0805                                     | Panasonic - ECG                  | ERJ-6GEYJ472V or equivalent                             | Digi-Key   | P4.7KATR              |
| R2, R8, R19, R20,<br>R44, R45                               | 10 kΩ                                           | SMD0805                                     | Panasonic - ECG                  | ERJ-6GEYJ103V or equivalent                             | Digi-Key   | P10KACT               |
| R3                                                          | 360 Ω                                           | SMD0805                                     | Panasonic - ECG                  | ERJ-6GEYJ361V or equivalent                             | Digi-Key   | P360ATR-              |
| R4                                                          | 10 Ω                                            | SMD0805                                     | Panasonic - ECG                  | ERJ-6GEYJ100V or equivalent                             | Digi-Kev   | P10ATR-               |

29/34

UM1058

Bill of material

| Reference designator                                                                                                | Component description | Package | Manufacturer                        | Manufacturer's ordering code /<br>orderable part number | Supplier | Supplie<br>ordering c    |
|----------------------------------------------------------------------------------------------------|-----------------------|---------|-------------------------------------|---------------------------------------------------------|----------|--------------------------|
| R16                                                                                                    | <b>3.3 k</b> Ω        | SMD0805 | Panasonic - ECG                     | ERJ-6GEYJ472V or equivalent                             | Digi-Key | P3.3KATR-                |
| R6, R11, R39,<br>R40, R41, R42                                                                                      | 1 kΩ                  | SMD0805 | Panasonic - ECG                     | ERJ-6GEYJ102V or equivalent                             | Digi-Key | P1.0KATR-                |
| R7, R10, R12,<br>R14, R17, R24,<br>R29, R30, R31,<br>R32, R33, R34,<br>R35, R36 (Do not<br>mount: R10, R14,<br>R17) | 0                     | SMD0805 | Panasonic - ECG                     | ERJ-6GEY0R00V or equivalent                             | Digi-Key | P0.0ATR-N<br>equivaler   |
| R15                                                                                                    | 220 Ω                 | SMD0805 | Panasonic - ECG                     | ERJ-6GEYJ221V or equivalent                             | Digi-Key | P220ATR-                 |
| R22, R23                                                                                                    | 100 Ω                 | SMD0805 | Panasonic - ECG                     | ERJ-6GEYJ101V                                           | Digi-Key | P100ATR-                 |
| R25                                                                                                    | 20 kΩ                 | SMD0805 | Panasonic - ECG                     | ERJ-6GEYJ203V or equivalent                             | Digi-Key | P20KATR-                 |
| R26                                                                                                    | 2.7 kΩ                | SMD0805 | Panasonic - ECG                     | ERJ-6GEYJ272V or equivalent                             | Digi-Key | P2.7KATR                 |
| R27                                                                                                    | 9.1 kΩ                | SMD0805 | Panasonic - ECG                     | ERJ-6ENF9101V or equivalent                             | Digi-Key | P9.10KCC                 |
| R43                                                                                                    | 47 Ω                  | SMD0805 | Panasonic - ECG                     | ERJ-P06J470V or equivalent                              | Digi-Key | P47ADCT-                 |
| C1, C3, C8, C11,<br>C12, C13, C15,<br>C23, C24, C25,<br>C26                                                         | 100 nF                | SMD0805 | Panasonic - ECG<br>or equivalent    | ECJ-2VB1E104K or equivalent                             | Digi-Key | PCC1828C                 |
| C2                                                                                                    | 1 µF                  | SMD1206 | Panasonic - ECG                     | ECJ-3YB1C105K or equivalent                             | Digi-Key | PCC1882C                 |
| C4,C5                                                                                                    | 25 pF                 | SMD0805 | AVX Corporation                     | 08051A200JAT2A CAP CERM                                 | Digi-Key | 478-3735-1               |
| C7                                                                                                    | 470 nF                | SMD0805 | Murata Electronics<br>North America | GRM21BF51E474ZA01L or<br>equivalent                     | Digi-Key | 490-1730-1               |
| C9, C14, C16,<br>C18, C27                                                                                           | 10 µF                 | Case A  | Vishay/Sprague or equivalent        | 293D106X96R3A2TE3 or<br>equivalent                      | MOUSER   | 74-<br>293D106X9<br>2TE3 |

30/34

Bill of material

UM1058

| Reference<br>designator | Component<br>description                                             | Package                                        | Manufacturer             | Manufacturer's ordering code /<br>orderable part number | Supplier     | Supplier<br>ordering co |
|-------------------------|----------------------------------------------------------------------|------------------------------------------------|--------------------------|---------------------------------------------------------|--------------|-------------------------|
| C10                     | 47 µF                                                                | Leaded<br>50volts 47uF<br>6.3x11 20%<br>2.5 LS | Nichicon                 | UPS1H470MED                                             | MOUSER       | 647-<br>UPS1H470        |
| C17                     | 10 nF                                                                | SMD0805                                        | Panasonic - ECG          | ECJ-2VB1H103K                                           | Digi-Key     | PCC103BNC               |
| C19                     | 220 nF                                                               | SMD0805                                        | Panasonic - ECG          | ECJ-1VB1A224K                                           | Digi-Key     | PCC1749CT               |
| C20, C21                | 220 µF/63 V                                                          | Through Hole                                   | Panasonic - ECG          | EEU-FM1E221                                             | Digi-Key     | P12383-N                |
| C22                     | 2.7 nF                                                               | SMD0805                                        | Panasonic - ECG          | ECJ-2VB1H272K                                           | Digi-Key     | PCC272BNC               |
| C28                     | 22 nF                                                                | SMD0805                                        | Panasonic - ECG          | ECJ-2VB1H223K                                           | Digi-Key     | PCC223BGC               |
| C29                     | 100 pF                                                               | SMD0805                                        | Panasonic - ECG          | ECJ-2VC1H101J                                           | Digi-Key     | PCC101CG<br>ND          |
| C6                      | 0.22 F Supercap                                                      |                                                | Cornell Dubilier         | EDLSD224H5R5C                                           | Mouser       | 598-<br>EDLSD224H<br>C  |
| R5                      | Potentiometer (0 - 1<br>kΩ)                                          | Through Hole                                   | VISHAY Spectrol          | 63M-T607-102 or equivalent                              | Farnell      | 9608206                 |
| IR Sensor               | IR sensor (38 kHz)                                                   | Through Hole                                   | Vishay<br>Semiconductors | TSOP31238                                               | Farnell      | 1469635                 |
| Mounting screws         | Slotted Pan Head<br>Screw 4-40 Thread 1"<br>Long                     |                                                | AEL Hardware             |                                                         | AEL Hardware |                         |
| Mounting nuts           | 440 Hex Nut Natural<br>Nylon(UL94V-2)<br>Natural Nylon (UL94V-<br>2) |                                                | AEL Hardware             |                                                         | AEL Hardware |                         |

31/34

Doc ID 010039 Rev 1

5

UM1058

Bill of material

# 7.2

### BOM STEVAL-CBP007V1

#### Table 2. BOM

| Reference Designator                                                                    | Component<br>Description                     | Package                       | Manufacturer                        | Manufacturer's ordering<br>code / Orderable Part<br>Number | Supplier            | Supplier Ordering<br>Code |
|-----------------------------------------------------------------------------------------|----------------------------------------------|-------------------------------|-------------------------------------|------------------------------------------------------------|---------------------|---------------------------|
| U1                                                                                      | 24-channel<br>touch controller<br>STMPE24M31 | QFN40                         | STMicroelectronics                  | STMPE24M31QTR                                              | STMicroel ectronics | STMPE24M31QTR             |
| D1, D2, D3, D4, D5, D6,<br>D7                                                           | Yellow LEDs                                  | SMD 0805                      | Kingbright Corp                     | APT2012SYCK                                                | Digi-Key            | 754-1134-2-ND             |
| J1, J2                                                                                  | Single row<br>Bergstrip SMD<br>(4, 5-pin)    | 2.54 mm pitch<br>Through hole | Protectron                          | P9102-40-12-1                                              | Protectron          | P9102-40-12-1             |
| R1,R2,R4,R6,R14,R15,R1<br>6,R17 [Do not mount:<br>R1,R2,R6,R15]                         | 4.7 kΩ                                       | SMD0805                       | Panasonic - ECG                     | ERJ-6GEYJ472V or equivalent                                | Digi-Key            | P4.7KATR-ND               |
| R1, R6                                                                                  | 0                                            | SMD0805                       | Panasonic - ECG                     | ERJ-6GEY0R00V or<br>equivalent                             | Digi-Key            | P0.0ATR-ND                |
| R3,R5,R7,R8,R9,R10,R11                                                                  | 220 Ω                                        | SMD0805                       | Panasonic - ECG                     | ERJ-6GEYJ221V or equivalent                                | Digi-Key            | P220ATR-ND                |
| R12, R13                                                                                | 100 Ω                                        | SMD0805                       | Panasonic - ECG                     | ERJ-6GEYJ101V or equivalent                                | Digi-Key            | P100ATR-ND                |
| C3, C4, C5, C6, C7 [Do not<br>mount: C4]                                                | 100 nF                                       | SMD0805                       | Murata Electronics<br>North America | GRM21BR71E104KA01Lor<br>equivalent                         | Digi-Key            | 490-1673-1-ND             |
| C2, C24                                                                                 | 1 µF                                         | SMD1206                       | Murata Electronics<br>North America | GRM31MF51E105ZA01L or<br>equivalent                        | Digi-Key            | 490-1832-1-ND             |
| C1                                                                                      | 12 pF                                        | SMD0805                       | AVX Corporation                     | 08051A120JAT2A or<br>equivalent                            | Digi-Key            | 478-5011-1-ND             |
| C8,C9,C10,C11,C12,C13,<br>C14,C15,C16,C17,C18,C1<br>9,C20,C21,C22,C23 [Do<br>Not Mount] | 2 pF                                         | SMD0805                       | Murata Electronics<br>North America | GQM2195C2A2R0CB01D or<br>equivalent                        | Digi-Key            | 490-3588-1-ND             |
| C25, C26                                                                                | 22 pF                                        | SMD0805                       | Murata Electronics<br>North America | GRM2195C2A220JZ01D                                         | Digi-Key            | 490-1591-1-ND             |

Doc ID 010039 Rev 1

32/34

Bill of material

UM1058

# 8 Revision history

### Table 3.Document revision history

| Date        | Revision | Changes          |
|-------------|----------|------------------|
| 04-May-2011 | 1        | Initial release. |

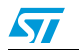

#### Please Read Carefully:

Information in this document is provided solely in connection with ST products. STMicroelectronics NV and its subsidiaries ("ST") reserve the right to make changes, corrections, modifications or improvements, to this document, and the products and services described herein at any time, without notice.

All ST products are sold pursuant to ST's terms and conditions of sale.

Purchasers are solely responsible for the choice, selection and use of the ST products and services described herein, and ST assumes no liability whatsoever relating to the choice, selection or use of the ST products and services described herein.

No license, express or implied, by estoppel or otherwise, to any intellectual property rights is granted under this document. If any part of this document refers to any third party products or services it shall not be deemed a license grant by ST for the use of such third party products or services, or any intellectual property contained therein or considered as a warranty covering the use in any manner whatsoever of such third party products or services or services or any intellectual property contained therein.

UNLESS OTHERWISE SET FORTH IN ST'S TERMS AND CONDITIONS OF SALE ST DISCLAIMS ANY EXPRESS OR IMPLIED WARRANTY WITH RESPECT TO THE USE AND/OR SALE OF ST PRODUCTS INCLUDING WITHOUT LIMITATION IMPLIED WARRANTIES OF MERCHANTABILITY, FITNESS FOR A PARTICULAR PURPOSE (AND THEIR EQUIVALENTS UNDER THE LAWS OF ANY JURISDICTION), OR INFRINGEMENT OF ANY PATENT, COPYRIGHT OR OTHER INTELLECTUAL PROPERTY RIGHT.

UNLESS EXPRESSLY APPROVED IN WRITING BY AN AUTHORIZED ST REPRESENTATIVE, ST PRODUCTS ARE NOT RECOMMENDED, AUTHORIZED OR WARRANTED FOR USE IN MILITARY, AIR CRAFT, SPACE, LIFE SAVING, OR LIFE SUSTAINING APPLICATIONS, NOR IN PRODUCTS OR SYSTEMS WHERE FAILURE OR MALFUNCTION MAY RESULT IN PERSONAL INJURY, DEATH, OR SEVERE PROPERTY OR ENVIRONMENTAL DAMAGE. ST PRODUCTS WHICH ARE NOT SPECIFIED AS "AUTOMOTIVE GRADE" MAY ONLY BE USED IN AUTOMOTIVE APPLICATIONS AT USER'S OWN RISK.

Resale of ST products with provisions different from the statements and/or technical features set forth in this document shall immediately void any warranty granted by ST for the ST product or service described herein and shall not create or extend in any manner whatsoever, any liability of ST.

ST and the ST logo are trademarks or registered trademarks of ST in various countries.

Information in this document supersedes and replaces all information previously supplied.

The ST logo is a registered trademark of STMicroelectronics. All other names are the property of their respective owners.

© 2011 STMicroelectronics - All rights reserved

STMicroelectronics group of companies

Australia - Belgium - Brazil - Canada - China - Czech Republic - Finland - France - Germany - Hong Kong - India - Israel - Italy - Japan -Malaysia - Malta - Morocco - Philippines - Singapore - Spain - Sweden - Switzerland - United Kingdom - United States of America

www.st.com

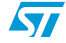